# Delta Tips

## NMDT\_0059

# **Deconvolution** Function

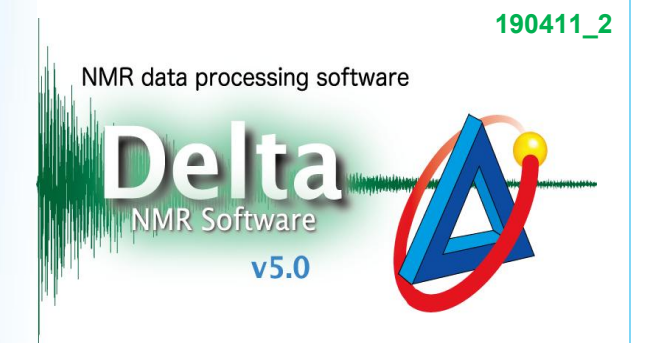

In Delta software, it is possible to deconvolve overlapping peaks with Lorentzian, Gaussian and a combination of Lorentzian and Gaussian functions.

① Display a spectrum in the **1D Processor** or **Data Slate** window.

- ② Click the **Peak** button 🔄 to activate the peak picking mode.
- 3 Pick peaks in the spectrum with the cursor indicated by the **Peak** symbol  $\diamondsuit$  .

Peak indicators (marks) and chemical shifts of the selected peaks have been displayed

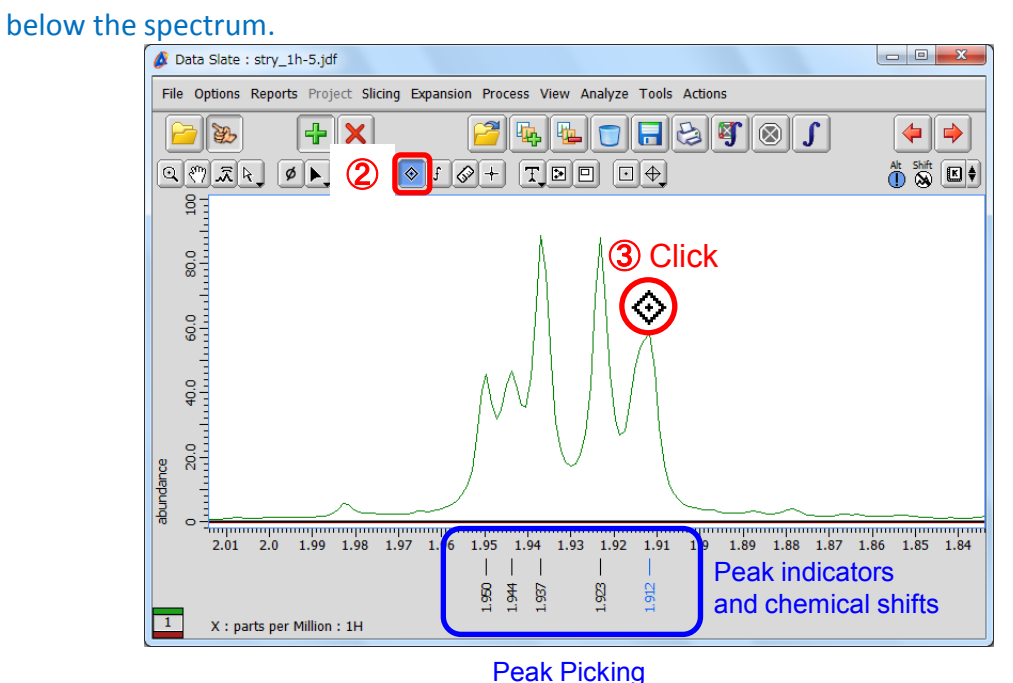

★ If you need to pick up some shoulder or broad overlapping peaks manually, push and hold the shift key and create the peak.

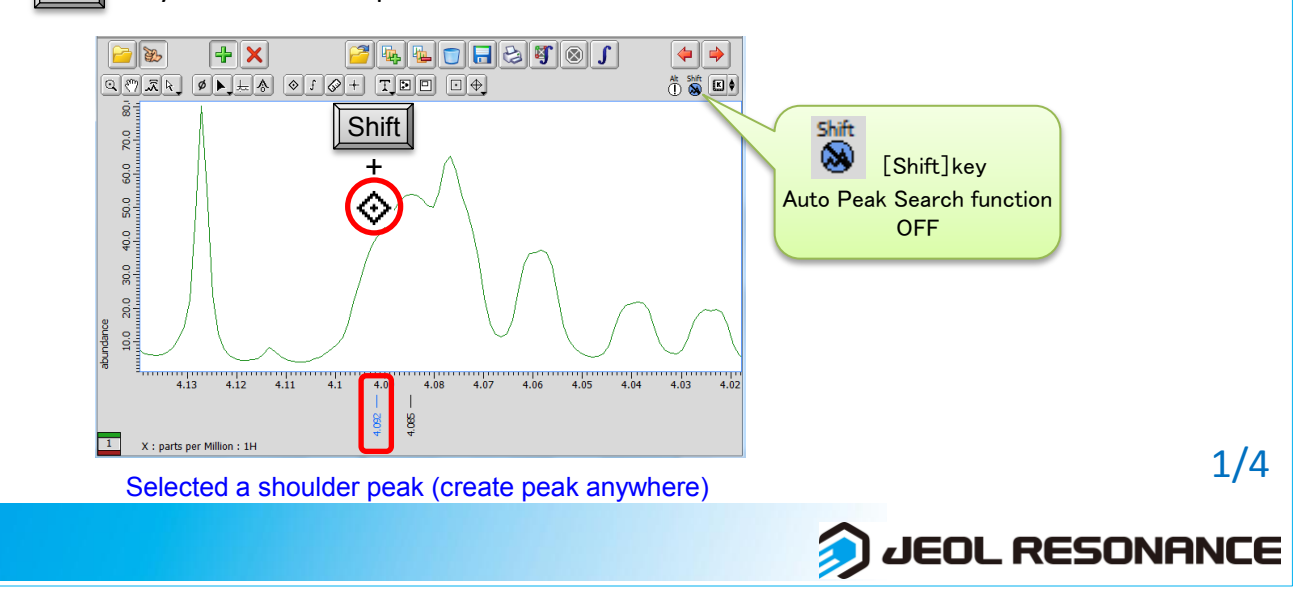

# <mark>Delta Tips</mark>

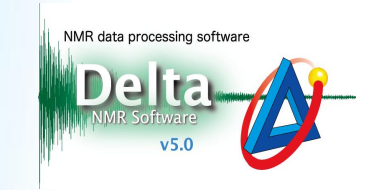

④ Push and hold the 🔳 🛊 button to display the pull-down menu.

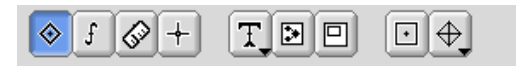

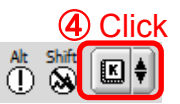

**(5)** Select a curve fitting function for deconvolution from the menu.

Deconvolution has been executed and the fitting result has been shown on the data.

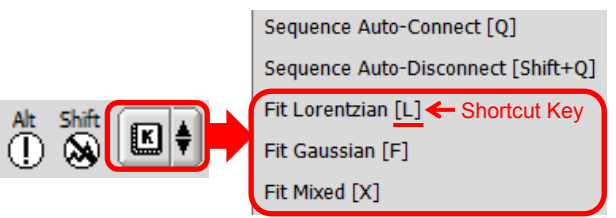

- ★ Fit Mixed is the Voigt fitting function which is a combination of Lorentzian and Gaussian functions.
- ★ The shortcut key is shown for each fitting function on the right.

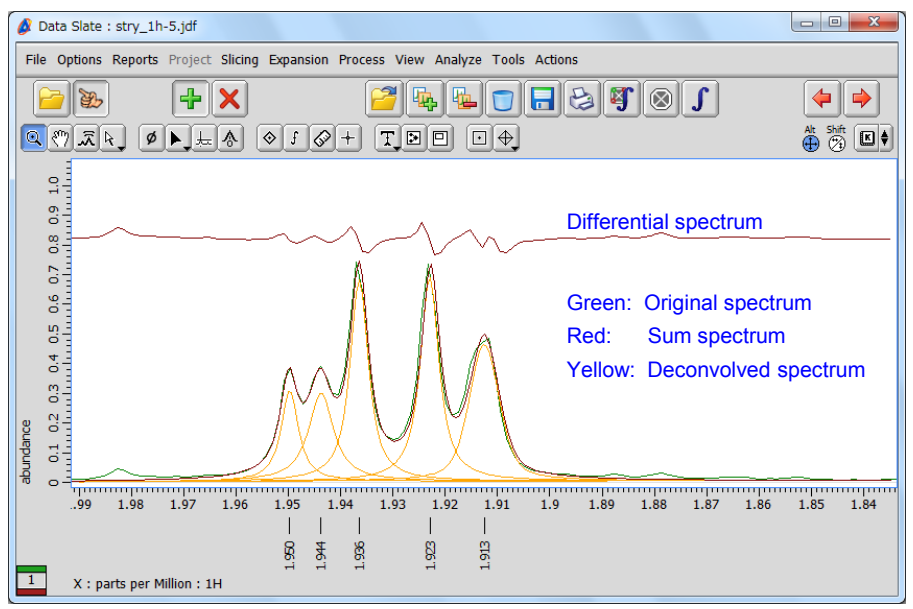

Deconvolution of overlapping peaks

★ It is possible to display or hide the deconvolution result from the context menu as follows:
Push and hold the right mouse button to display the menu. Then select **Options – Peaks – Deconvolve** and **Deconvolve Sum** as shown below.

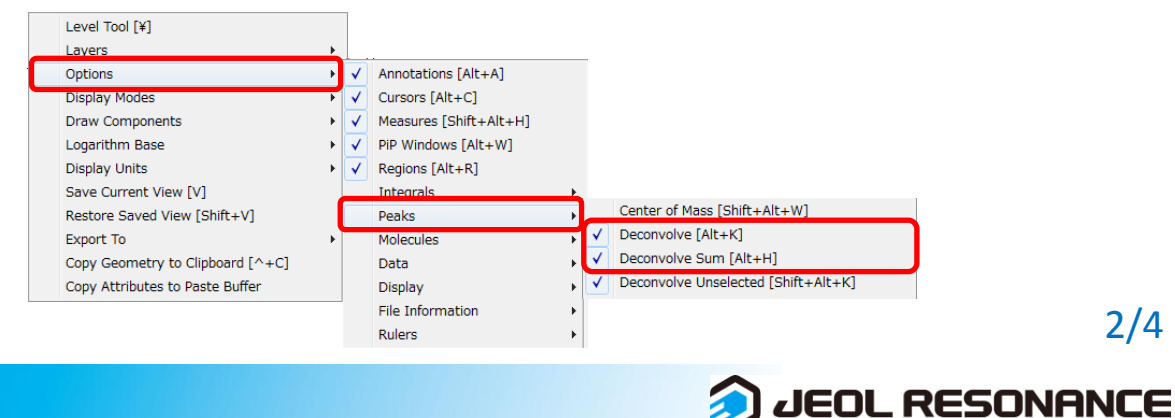

# <mark>Delta Tips</mark>

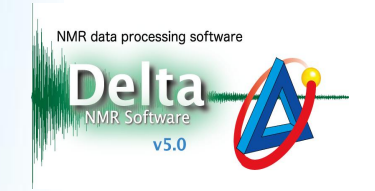

### 6 Select Analyze – Peak Spreadsheet to open the Spread Sheet window.

The detailed results for all deconvolved peaks have been summarized in the Spread

#### Sheet table.

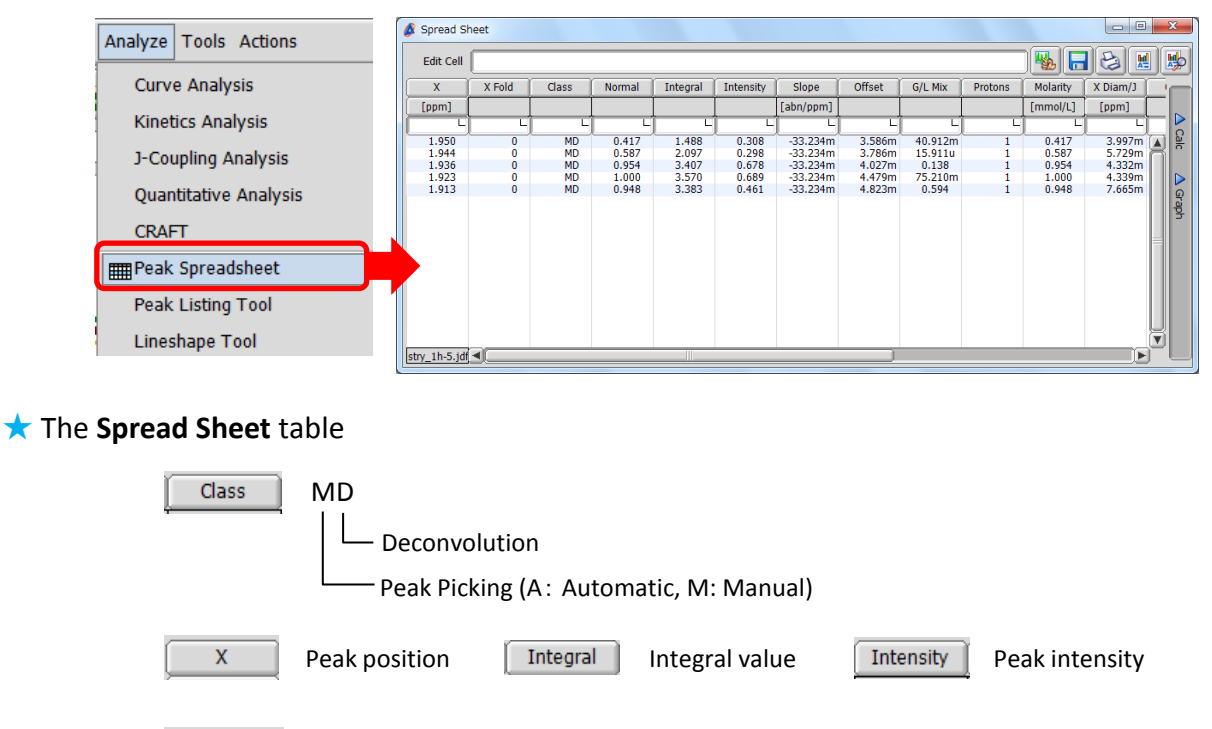

★ The result of deconvolution

G/L Mix

Gauss/Lorentz ratio

The Chi square value and the standard deviation value are shown in the **Delta Console** window.

X Diam/J

Peak half width

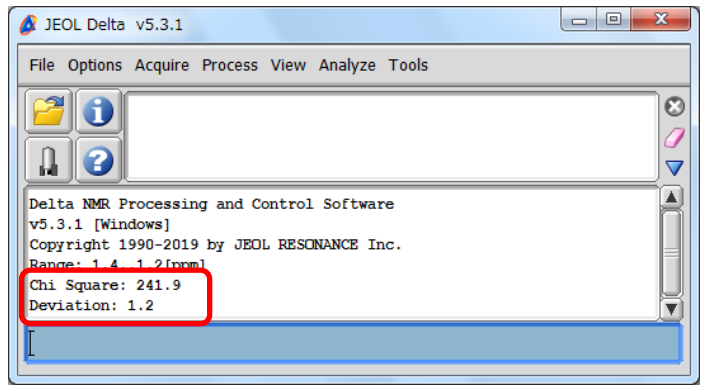

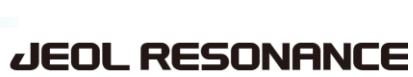

# Delta Tips

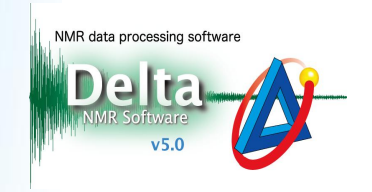

### ★ Recalculation

It is possible to set and fix the value of **X** (peak position), **Intensity** (peak intensity) and **X Diam/J** (peak half width) in a deconvolution result in the **Spread Sheet** window and execute deconvolution again.

### Select a cell in the **Spread Sheet** window.

### (8) Input a value into the Edit Cell box.

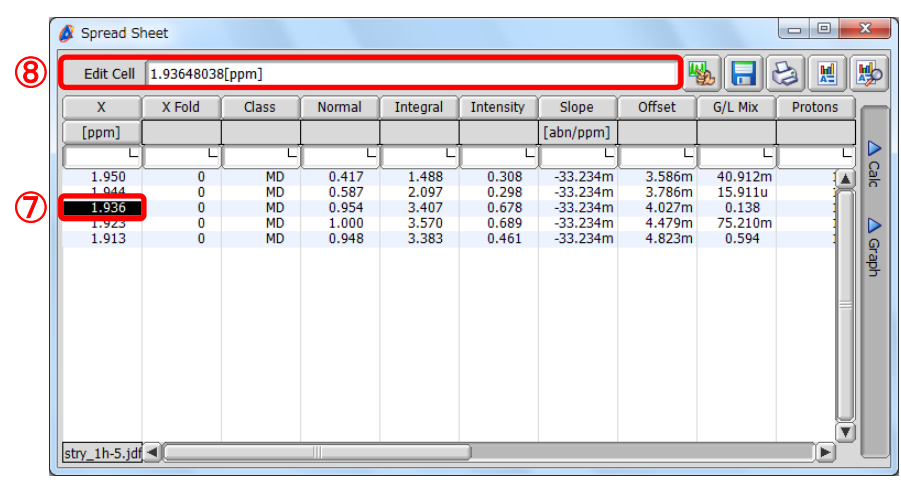

(9) Push and hold the right-mouse-button over the cell to display the context menu.

(1) Select **Hold** from the menu. The chemical shift value in the cell has turned red.

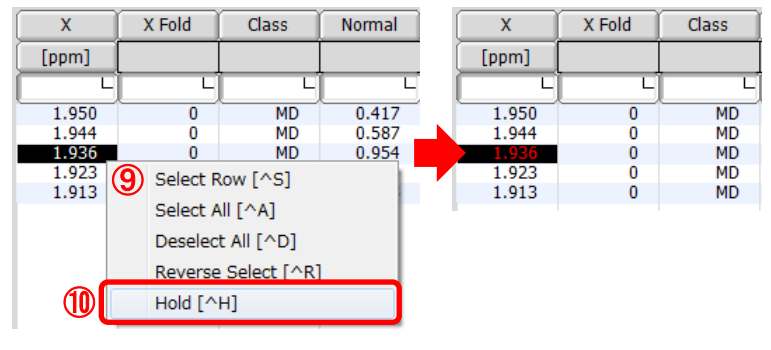

① Select a curve fitting function from the end menu.

The recalculated result has been shown on the data.

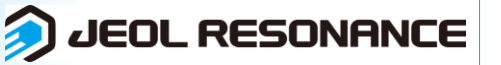